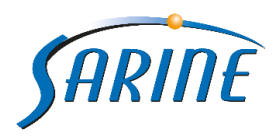

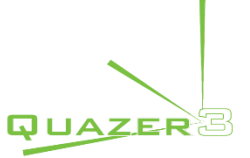

## Quazer 4.7 new feature operation guide Version 1.0

## **Preface**

This Document describes how to operate the new features in Quazer version 4.7 and is intended for everyday users.

## **Table of Contents**

| Quazer 4.7 new feature operation guide1                      |
|--------------------------------------------------------------|
| Preface1                                                     |
| Import a Turnstile job:                                      |
| Remove this job only (in case of no response from cassette): |
| Auto log cross:                                              |
| Log top only snapshots option:5                              |
| Basic Laser Calibration screen:6                             |
| Use Quazer profiles (Import a Strategist):                   |
| Light intensity slider option:                               |
| New keyboard shortcuts:                                      |
| Pie shaping air nozzle control:                              |
| Gate ON/OFF button:                                          |
| Save and skip all (strategist re-verification):11            |

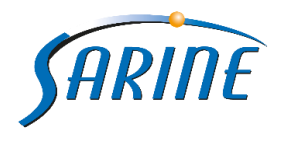

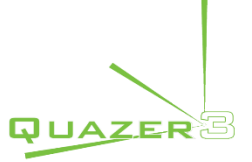

## Import a Turnstile job:

This feature enables you to import job files that were generated on the turnstile cassette from the sawing pending/history folders. This feature is usable whenever stone planning stage should be repeated due to human errors, system shutdown or when you simply wish to re-plan a stone that was previously planned/processed in the Quazer machine.

#### How to use the feature?

- 1. Select turnstile cassette
- Double click on the relevant dop (The dop that hosted the stone you wish to continue planning)
- 3. Click on *Parameters* caption under the job tab.

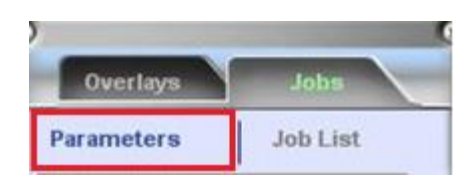

4. Click on the *Import* button (Pop up window will appear on screen)

| 🗨 Load Job                                                                                                    |                                            |                                    | ×           |
|----------------------------------------------------------------------------------------------------|--------------------------------------------|------------------------------------|-------------|
| C:\Program                                                                                                    | n Files\Sarin Technologies\Quazer\Jobs 🔹 😽 | Search Jobs                        | ٩           |
| Organize 🔻 New fold                                                                                                    | ler                                        |                                    |             |
| 🔆 Favorites                                                                                                    | Name                                       | Date modified                      | Туре        |
| 🧮 Desktop                                                                                                    | 퉬 History                                  | 4/7/2015 1:02 PM                   | File folder |
| 🗼 Downloads                                                                                                    | 🐌 PendingJobs                              | 4/7/2015 1:02 PM                   | File folder |
| 🗐 Recent Places                                                                                                    |                                            |                                    |             |
| <ul> <li>☐ Libraries</li> <li>☐ Documents</li> <li>→ Music</li> <li>➡ Pictures</li> <li>➡ Videos</li> <li>Piectures</li> <li>Piectures</li> <li>Piectu</li></ul> |                                            |                                    |             |
|                                                                                                    | •                                          |                                    | F.          |
| File <u>r</u>                                                                                                    | ame:                                       | Job File (*.xml)<br><u>O</u> pen ▼ | ▼<br>Cancel |

5. Load the relevant job from:

C:\Program Files\Sarin Technologies\Quazer\Jobs\History\SawingJobs Or C:\Program Files\Sarin Technologies\Quazer\Jobs\PendingJobs\SawingJobs

You can easily locate the job file by simply looking at the file name which contains the following data:

Job type\_Date\_Time\_cassette type\_cassette ID\_Dop ID.xml (as seen below)

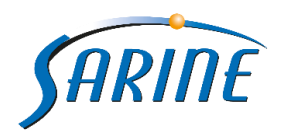

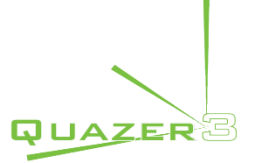

MultipleSidesSawing\_31-3-2015\_14-26-50-140\_TurnTool.2.0\_cas63136\_Dop7

| NC | DTES:                                                                                                    |
|----|----------------------------------------------------------------------------------------------------|
| -  | You must select the same Dop that the stone was previously planned on. If you                                                |
|    | choose a different job from the one planned on the target Dop, the following error                                           |
|    | message will appear on screen:                                                                                               |
|    |                                                                                                    |
|    | Validation                                                                                                    |
|    | Dop ID 8 in the job XML file do not match to the Dop ID 9 selected by the user. Please select original Dop ID and try again. |
|    | ОК                                                                                                    |
| -  | In case you will try to load a non-turnstile job XML file, the following error message will appear on screen:                |
|    | Validation                                                                                                    |
|    | Job XML file was not created for Tum Tool.2.0 cassette. Please select appropriate XML file and try again.                    |
|    |                                                                                                    |

- 6. At this stage the machine axes will move to the first side log top position of the initially planned stone and stone planning tab will appear with the stone initial parameters.
- 7. Keep the original parameters and click save job, or continue the stone planning.

#### Remove this job only (in case of no response from cassette):

In case of engine dop failure you can now remove only the job which is allocated to the problematic dop. This is an improvement introduced in this release that replaces the need to remove all jobs (which was mandatory in past releases). Now verification/execution of the other jobs in the job list can continue without the need to re-plan all stones from the scratch.

#### How to use this feature?

1. In case there is no response from the dop engine during the verification and/or execution stages, the following message will appear on screen:

| Cassette | e disconnected 🛛 🛛 🔀                                                                                                    |
|----------|----------------------------------------------------------------------------------------------------|
| 0        | There was no response from Turntool 2.0 Dop 12.<br>Please check cassette and/or its cable or call Sarin technician.<br>Would you like to remove only the current job (Dop 12) or all jobs from the job list?<br>This Job Only All |

2. Press *This Job Only* to remove the job attached to the faulty or *All* to remove all jobs from the job list and continue to the next job in the list.

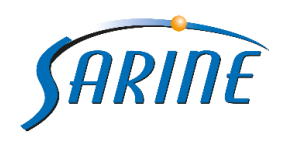

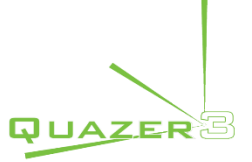

## Auto log cross:

The new auto log cross feature quickly identifies if there is a shift between the red cross and cross marking on the turnstile cassette during the Strategist import pack process. It automatically adjusts the table position to achieve perfect correlation between the two. By doing so it eliminates the human factor and improves the sawing process (especially in pie shaping jobs).

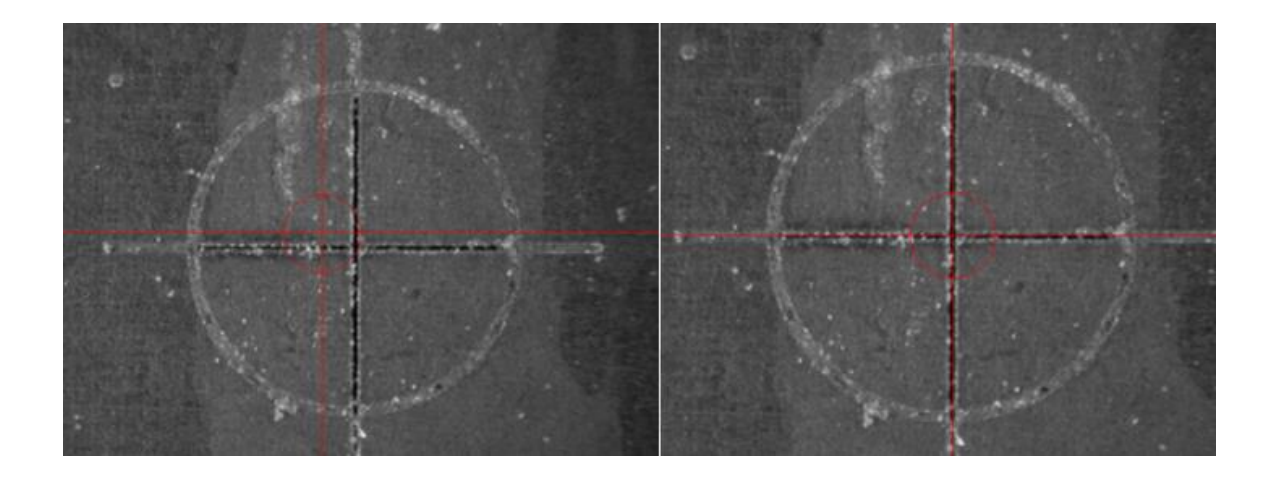

#### How to use this feature?

- 1. Import a strategist pack
- 2. At this stage system will go to the estimated location of the log cassette cross. It will try to operate the detection algorithm and check if there is a shift between the red cross and the cross on the cassette and perform the required movement
- 3. Verify the correlation is OK and press on the Log Cassette Cross button to approve. (If there is no correlation reset cassette and call Sarine support)
- 4. From this point there is no change in the work flow. You can continue regularly.

## NOTES:

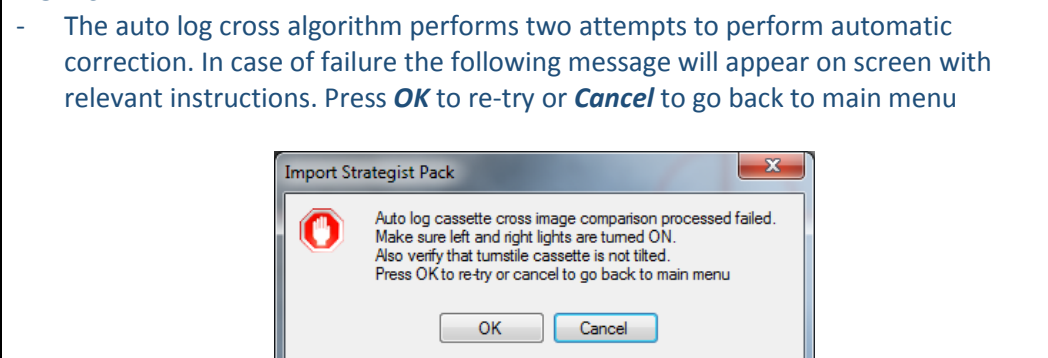

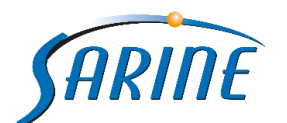

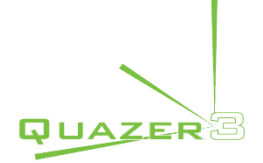

| - | In case the auto log cross algorithm didn't succeed in two attempts the user will be able to perform manual correction only if the pack does not contain pie shaping |
|---|----------------------------------------------------------------------------------------------------|
|   | jobs.                                                                                                    |
|   | Import Strategist Pack                                                                                                    |
|   | Auto log cassette cross image comparison processed failed.<br>Press OK to perform manual correction or cancel to go back to main menu                                |
|   | OK Cancel                                                                                                    |
| - | If the pack contains pie shaping jobs, manual correction will not be allowed.                                                                                        |
|   | Auto log cassette cross image comparison processed failed.<br>Pack contains pie shaping job(s),<br>Please contact Sarin support for assistance                       |
|   | ОК                                                                                                    |
| - | After the "log cassette cross" action is done, there is no need to press on verification                                                                             |
|   | tab anymore. The process will automatically go to the verification screen.                                                                                           |
|   |                                                                                                    |

## Log top only snapshots option:

With the new version you can save only the log top snapshots of your strategist jobs instead of all log points (start, top, and end) and reduce strategist jobs snapshot logging period in 66% while still maintaining the ability to effectively monitor the stones planning and execution stages.

#### How to use the feature?

- 1. Enter the *Settings* screen.
- 2. Go to the *Technician* tab.
- 3. Select Only log top snaps option
- 4. Click *Apply* and *OK*.

| able              | Technician                             | Counters               | Air Nozzle                   | Industrial Pro | ocessing             | Deviation Correction | < > |  |
|-------------------|----------------------------------------|------------------------|------------------------------|----------------|----------------------|----------------------|-----|--|
| Cou               | nters                                  |                        |                              | Fals           | se                   |                      |     |  |
| Out               | DfSync Stop                            |                        |                              | Tru            | е                    |                      |     |  |
| Rec               | tangle Sync                            |                        |                              | Fal            | se                   |                      |     |  |
| Sna               | p Shots                                |                        |                              | Tru            | e                    |                      |     |  |
| Perf              | orm Log snap                           | shots for St           | rategist pack                | is On          | ly log ta            | p snaps              | ~   |  |
| Sna               | p Shots Path                           |                        |                              | No             |                      |                      |     |  |
| Nun               | nber of Snap S                         | hots                   |                              | Only           | y log top :          | snaps                |     |  |
| Cut               | All Stones                             |                        |                              | Alli           | All log points snaps |                      |     |  |
| Igno              | ore MODAC En                           | rors                   |                              | Fait           | Faise                |                      |     |  |
| Tak               | e Double Snap                          | pshots                 |                              | Fals           | se                   |                      |     |  |
| Perfoi<br>Indicat | r <b>m Log snap</b><br>es if to take a | shots for<br>snap show | Strategist<br>for Strategist | packs<br>packs |                      |                      |     |  |

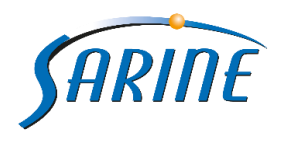

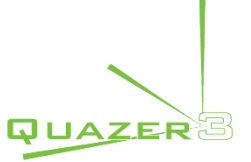

### **Basic Laser Calibration screen:**

Basic separated laser calibration screen which is dedicated for every day operator calibration actions was added to the calibration tab. This allows an easy and restricted set of calibration actions being done daily to be performed easily and quickly, without unnecessary exposure of the operator to advanced calibration options.

#### How to use the feature?

1. Enter the calibration screen by pressing the *Calibration* tab. (no sepical premissions required) 60 Power Level: At Rest Save Gate Off Diode Required Power (W) 0 Usage: **Single Shot** 6483 hr Sasic Current (A) 24.9 Cross Off Q-Sw Frequency (KHz) 12 Full 25 Q-Sw Percentage (%) 2 Full -25 **Attenuator Position** 67.7

# Perform the required basic calibration (Laser power check, laser and Red Cross correlation check etc.)

3. Upon finalizing the calibration click the Save button.

Basic laser calibration screen keys and functions:

| 0   | Power Level:         | At Rest 💽  | Save | 1      | Gate Off    | Dis de  | 6         |
|-----|----------------------|------------|------|--------|-------------|---------|-----------|
|     | Required Power (W)   |            |      | 0      | Single Shot | Usage:  | 0         |
|     | Current (A)          | 4 <b>A</b> |      | 24.9 2 | Cross Off   | 6483 hr | Bas       |
|     | Q-Sw Frequency (KHz) |            |      | 12     |             | 4       | ic l      |
|     | Q-Sw Percentage (%)  |            |      | 2      | Full 25     |         | aui       |
| (8) | Attenuator Position  | 1          |      | 67.7 3 | Full -25    |         | olt<br>GL |

- 1. Power level: Contains a scroll bar to select the required power level profile.
- 2. Laser parameter (disabled in operator working permission)
- 3. Attenuator position: Controllable scroll bar that defines the attenuator position
- 4. Laser operation panel:
  - a. Gate off/on On/Off button to control the operation of the laser.
  - b. Single shot Single shot action performs a single laser shot (in laser focus point).
  - c. Cross Off/On Allows to adjust the Red Cross position.
  - d. Full 25 Performs continuous lasering while moving the Z axis 25000 micro up.
  - e. Full -25 Performs continuous lasering while moving the Z axis 25000 micro down.

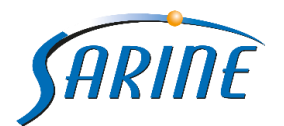

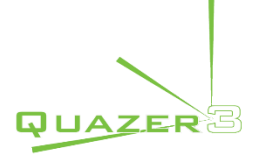

#### NOTES:

- The Attenuator position slider is the only available slider in the Basic Laser
   Calibration feature. If you want to modify the other slider, you will have to enter the technician permission level.
  - Whenever you exit the calibration tab, system permission will revert automatically to operator permission.

#### Use Quazer profiles (Import a Strategist):

In case of a mismatch between the Strategist profile pack parameters and the Quazer machine profile parameters you now have an option to select the Quazer machine profile (which are usually more updated) instead of just declining the job or using only the Strategist profile pack parameters.

#### How to use this feature?

- 1. Import a strategist pack
- 2. Perform verification stage
- 3. In case there is a mismatch between the pack profiles parameters and the Quazer profile parameter the following message will appear:

| Profiles Au | uthentication                                                                                              |
|-------------|----------------------------------------------------------------------------------------------------|
|             | The following profiles parameters in Strategist pack do not match to profile parameters in Quazer station: |
|             | Laser Profiles:                                                                                            |
|             | Max                                                                                                    |
|             | Would you like to Continue or Decline and go to next dop?                                                  |
|             | Continue With Quazer Profiles Continue With Strategist Profiles Decline                                    |

4. Press *Continue With Quazer Profiles* to use the Quazer profile parameters instead of the profile parameters in the pack file.

#### Light intensity slider option:

Stone light Intensity bar work mode has been added to the main control panel and replaced the previous ON/OFF working mode. The slider allows the user to define the desired level of light to be applied on the stone and have better conditions to define the focus point, thus be able to examine the stone surface and marking clearly.

#### How to use this feature?

- 1. Press on the *Light* button to switch on the light
- 2. Move the slider to define to required light level.

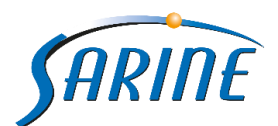

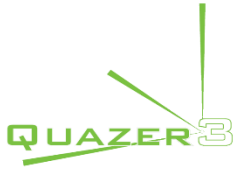

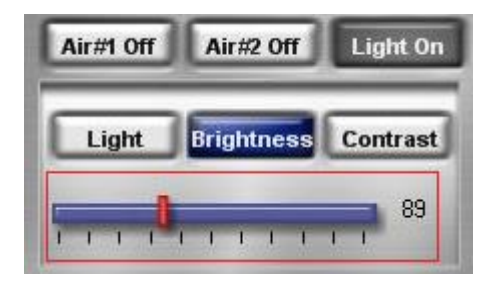

## New keyboard shortcuts:

New keyboard shortcuts were added to allow a faster and more convenient operation of the machine by the keyboard control platform instead of using the combination of the keyboard and mouse required in past releases.

## How to use this feature?

| Area         | Function                 | Keyboard shortcut |  |  |
|--------------|--------------------------|-------------------|--|--|
| Job planning | Next (to save log point) | >/Space bar       |  |  |
|              | Undo (to undo log point) |                   |  |  |
|              | Save side                | Ctrl + S          |  |  |
|              | Save job                 | Ctrl + J          |  |  |
|              | import                   | Ctrl + I          |  |  |
|              | Power ON/OFF             | Ctrl + P          |  |  |
|              | Home (Turntool)          | Ctrl + H          |  |  |
|              | Prev side (Turntool)     | Ctrl + P          |  |  |
|              | Next side (Turntool)     | Ctrl + N          |  |  |
|              | Undo side (Turntool)     | Ctrl + U          |  |  |
| Verification | Accept                   | Ctrl + A          |  |  |
|              | Decline                  | Ctrl + D          |  |  |
|              | Skip all                 | Ctrl + TAB        |  |  |
|              | Start/Resume             | Ctrl + ENTER      |  |  |
| E ti         | Skip side                | Ctrl + Backspace  |  |  |
| Execution    | Skip stone               | Ctrl + Space bar  |  |  |
|              | Pause                    | Ctrl + END        |  |  |
| Import from  | Log cassette cross       | Ctrl + L          |  |  |
| strategist   | Accept                   | Ctrl + A          |  |  |
|              | Decline and next dop     | Ctrl + D          |  |  |
|              | Previous side            | Ctrl + P          |  |  |
|              | Next side                | Ctrl + N          |  |  |
|              | Save and next dop        | Ctrl + V          |  |  |
|              | Save and skip all        | Ctrl + TAB        |  |  |
|              | Cut verified             | Ctrl + C          |  |  |
|              | Cut all stones           | Ctrl + ?          |  |  |
| General      | Skip to job setup tab    | Ctrl + 1          |  |  |
|              | Skip to verification tab | Ctrl + 2          |  |  |
|              | Skip to execution tab    | Ctrl + 3          |  |  |
|              | Go to log top            | Ctrl + Q          |  |  |
|              | Go to log start          | Ctrl + W          |  |  |
|              | Go to log end            | Ctrl + E          |  |  |
|              | Go to tip 1              | Ctrl + R          |  |  |
|              | Go to tip 2              | Ctrl + T          |  |  |

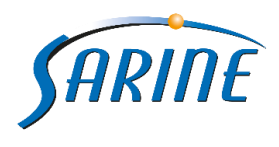

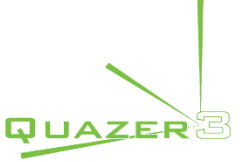

## Pie shaping air nozzle control:

This feature enables the operator to control the number of nozzles operating while the pie shaping job is executed.

#### How to use the feature?

- 1. Enter the *Settings* screen.
- 2. Go to the *Air Nozzle* tab.
- Select the preferred option (*True* active , *False* not active) on *Pie shaping Air Nozzle* #1 and *Pie shaping Air Nozzle* #2 options
- 4. Click *Apply* and *OK*.

| Char  | I echnician     | Counters | Air Nozzle | Industrial Processing | Deviation Correction | < |
|-------|-----------------|----------|------------|-----------------------|----------------------|---|
| ona   | ping Air Nozzle | e #1     |            | True                  |                      |   |
| Sha   | ping Air Nozzle | e #2     |            | True                  |                      |   |
| Saw   | ing Air Nozzle  | #1       |            | True                  |                      |   |
| Saw   | ing Air Nozzle  | #2       |            | True                  |                      |   |
| Pie   | Shaping Air No  | ozzle #1 |            | True                  |                      |   |
| Pie S | Shaping Air No  | ozzle #2 |            | True                  |                      |   |
|       |                 |          |            |                       |                      |   |

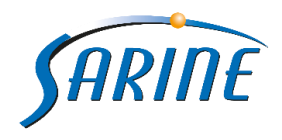

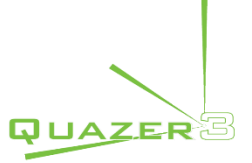

## Gate ON/OFF button:

*Gate On/Off* button was removed from main menu to avoid unwanted operation of the laser and was added to all of the relevant calibration screens.

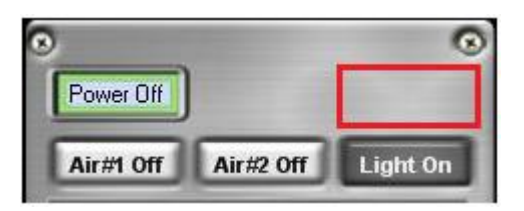

In addition controlling the laser using the *Laser Editor* is still possible.

| Laser Editor         |          |          |             |         |
|----------------------|----------|----------|-------------|---------|
| Create New Powe      | r Level  | Delete I | Power Level |         |
| Power Level: Max     |          | ~        |             |         |
| Required Power (W)   | *        |          |             | 15.5    |
| Current (A)          | -        | n        |             | 24.9    |
| Q-Sw Frequency (KHz) | -        | `        |             | 12      |
| Q-Sw Percentage (%)  | -        |          |             | 100     |
| Attenuator Position  |          |          | -0          | 104.000 |
|                      | Laser    | Diff     |             |         |
| Diode Usage          | 6483 Hou | rs       |             |         |
| ОК                   | C        | ancel    | Apply       |         |

(Laser will switch off once exiting the Laser Editor widow)

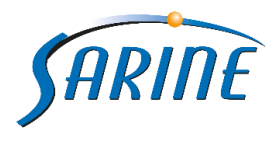

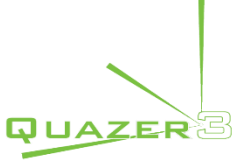

## Save and skip all (strategist re-verification):

*Save & Skip All* option was added to the strategist verification screen to quickly skip the reverification process (enabled only after the main verification process was completed).

#### Warning!

Selecting **Save & Skip all** will skip all stones manual (re)verification stage and stone processing will be based on this skipped verification points. Please note that working with this feature can cause stone damage if not performed correctly.

#### How to use this feature?

- 1. Press the verification tab
- 2. Press on the Save & Skip All button

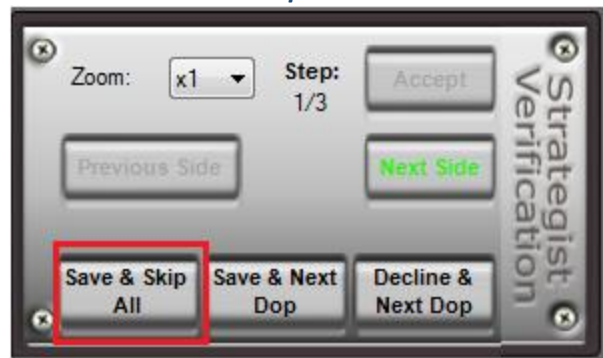